## ALABAMA STROKE SYSTEM LEVEL 2 STROKE CENTER RESOURCES

| Resource Status*                                            | Stroke Status* | Actions <sup>\$</sup>                                              |
|-------------------------------------------------------------|----------------|--------------------------------------------------------------------|
| ED, OR, X-RAY, NEUROSURGERY,<br>CT, SICU, NEUROLOGY = GREEN | GREEN          | Stroke system pts from scene<br>Transfer pts appropriate for level |
| ED or CT or SICU or NEUROLOGY=<br>RED                       | RED            | No scene pts/No transfers                                          |
| OR or X-RAY or NS = RED                                     | YELLOW         | Scene pts / Conditional transfers                                  |
| *assumes all other resources are green (available)          |                | <sup>\$</sup> see attached hospital<br>destination notes           |

## LIFETRAC REPORTS FOR STROKE

## 1. To reprint individual reports:

Click Patients tab.

Click Select Patient.

"Locate a Patient" window appears.

Patients are ordered from newest to oldest.

Choose patient from list and click OK or enter Patient (ATCC) ID and click OK.

Click print on bottom right.

## 2. To review list of stroke system patients in LifeTrac database:

Click Reports tab. Reports: Choose "Trauma Registry Report" - "Stroke". Click Reset Filters. Enter desire date range. Enter Ages 0 to 200. Choose ALL under GCSS Threshold. Choose Preview or Print.